# QUICK REFERENCE GUIDE - How to create an Application

#### How to create an application

To create an application in PlanBuild Tasmania, you will need to first create a Project and a Sub Project and then complete an application form from the Sub Project Page. We will go through the step-by-step process with you.

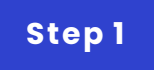

## Create a Project

|               |             |                    | 1 + Create project                                                                                        |
|---------------|-------------|--------------------|----------------------------------------------------------------------------------------------------|
|               |             |                    |                                                                                                    |
| × Cancel      | Has Outs    | tanding Referral   |                                                                                                    |
|               |             |                    | - Previous Next                                                                                           |
| 🔶 Sub Project | Action      | RFI 🔶 Referred     | •                                                                                                    |
| ıd.           |             |                    |                                                                                                    |
|               |             |                    |                                                                                                    |
|               | Sub Project | Sub Project Action | K Cancel      Has Outstanding Referral      Show 10      Sub Project     Action     REI     Referred  nd. |

From the Application Services Dashboard:

- 1. Select 'Create Project'
- 2. Enter the property address

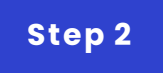

### Create a Project

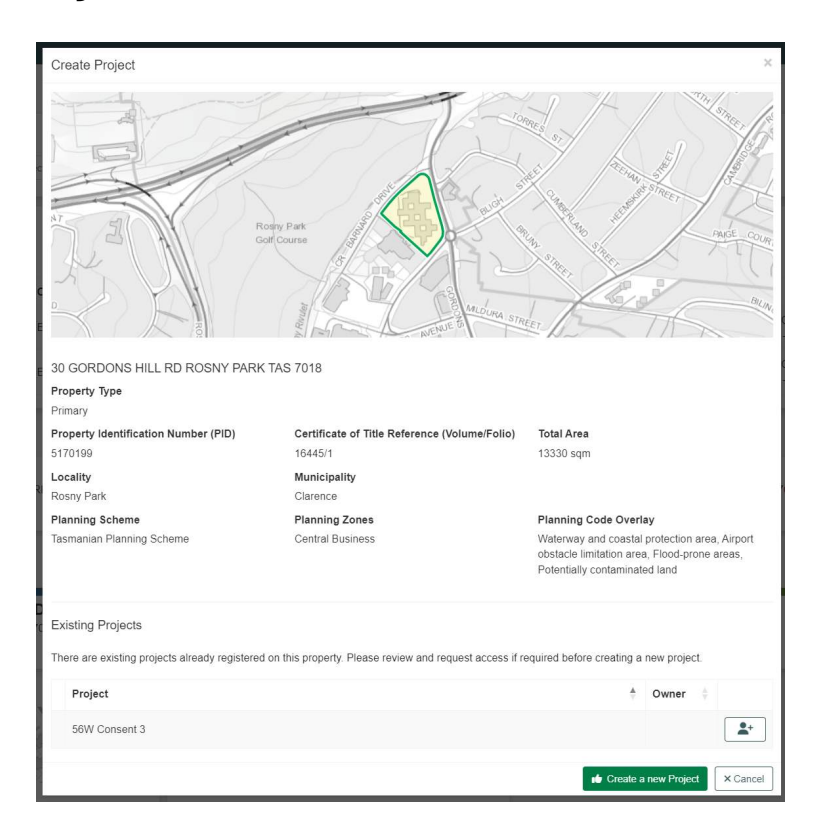

3. Select 'Create Project'

#### Step 3

#### **Create a Sub Project**

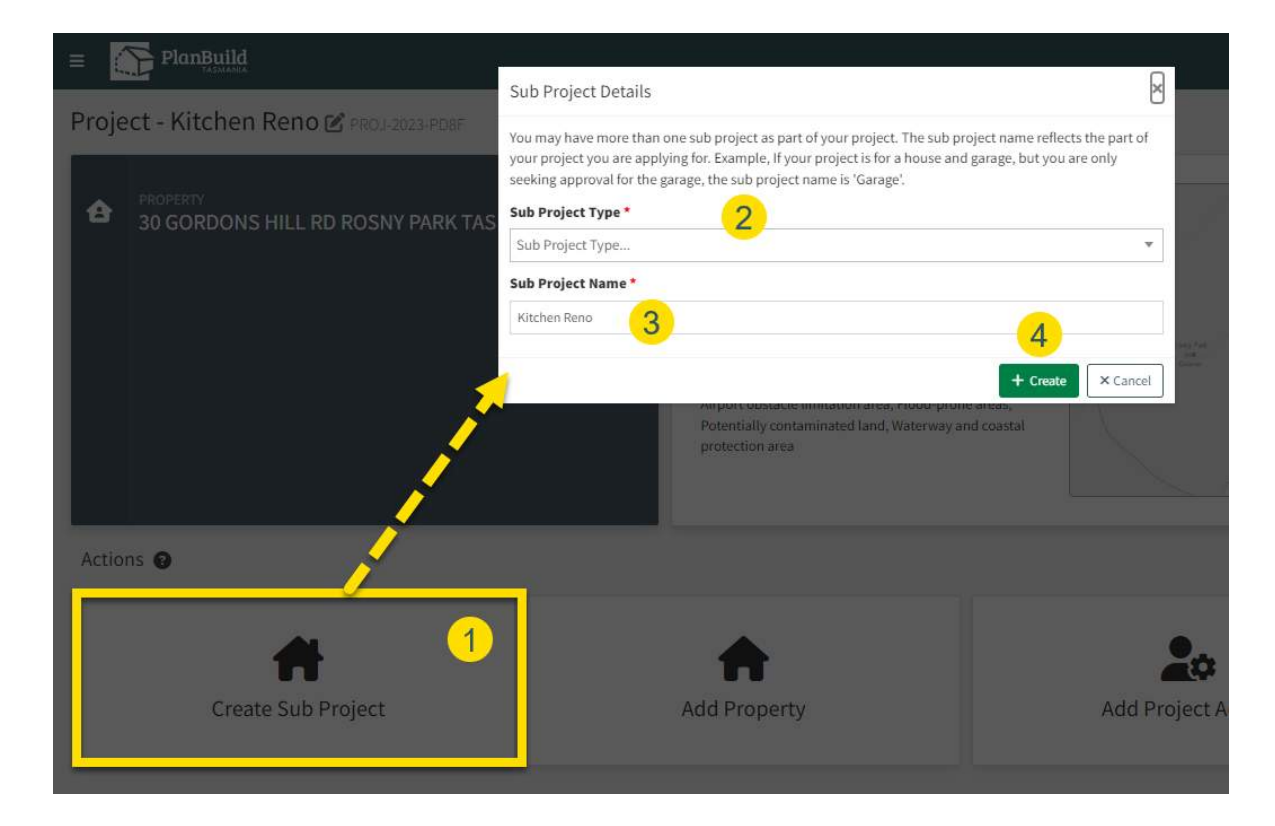

From the Project Page:

- 1. Select 'Create Sub Project'
- 2. Select the 'Sub Project Type'
- 3. Name your Sub Project
- 4. Select 'Create'

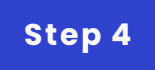

#### **Complete an Application Form**

| Confirm start of Planning Application                                                                                                    | Submit Planning Application form                                                                                                    |                                                                                     | V Save & Solenal                                                                    |  |
|----------------------------------------------------------------------------------------------------|----------------------------------------------------------------------------------------------------|-------------------------------------------------------------------------------------|-------------------------------------------------------------------------------------|--|
| Another and the set of the set of | $\label{eq:Value of Works} Value of Works for the proposal use or development.  Hyper-particular value is a Signage or a Change of Use inhere there are no development costs,  please mere \Psi .$          | War is the settioned rule of the works" <b>9</b>                                    |                                                                                     |  |
| Uning Flasheld you can also report advice from the relocant Council.                                                                                                    | Available Documents Are existing documents previously added to the sub-previect will appear here.                                                                                                    | Search<br>Search document name, prepared by, reference or form                      | Pecument Type Filter by document type                                               |  |
|                                                                                                    | To add any of these existing documents to this application, select the relevant documents and click<br>on 'Add Selected'. This will move the documents from Available Documents to Supporting<br>Documents. | Showing 1 to 1 of 1 entries                                                         | Show 10 • Previous 1 Next                                                           |  |
|                                                                                                    | To add any other supporting documents, scroll down to the next section and select 3dd Document.                                                                                                    | Version Document Type   Description A Filename (size)                               | Uploaded Prepared by Form                                                           |  |
| on to Planning Planning Planning Planning Planning Planning Planning Planning Planning Planning Planning Application                                                                                                    |                                                                                                    | Planibuild Document Planning Permit: PLANNA-CLARENCE-2023-AKKX Planning Permit (Com | pleted).pdf 02/08/2923 PLANEN CLARENCE 2023 AREX S LANENCE LGA Planning Application |  |
|                                                                                                    | Supporting Documents                                                                                                    |                                                                                     | Select All Deselect All + Add Selected                                              |  |
|                                                                                                    |                                                                                                    | Showing 0 to 0 of 0 entries                                                         |                                                                                     |  |
|                                                                                                    | These documents and certificates will be submitted to the relevant Council with this planning<br>application.                                                                                               | Version Uploaded Date Document Date Document Type D                                 | escription Filename (size) Prepared By                                              |  |
|                                                                                                    | Your application may need to include:                                                                                                    | No Documents Found.                                                                 |                                                                                     |  |
|                                                                                                    | Site plans     Devations                                                                                                    |                                                                                     | Download All 🛓                                                                      |  |
|                                                                                                    | Floor plans     Drainage plans                                                                                                    |                                                                                     | + Add Brivision + Add Bocument                                                      |  |
|                                                                                                    | Plans for erecting buildings should be at scale of 1:100 or 1:200 on A3 or A4 sized.                                                                                                    |                                                                                     |                                                                                     |  |

In the Sub Project level, users can submit forms and applications:

- 1. Select the application form (read the form details to ensure you are completing the correct application form)
- 2. Select 'Create Form'
- 3. Answer the required questions
- 4. Add required documents
- 5. Once you are ready to submit your application select 'Save & Submit' to lodge

We can put other QRGs here if needed.

GO TO LOCATION 1